## TUTORIEL

# Consultation du bulletin trimestriel

## 1- Connexion à https://clg-alpesmancelles.sarthe.e-lyco.fr/

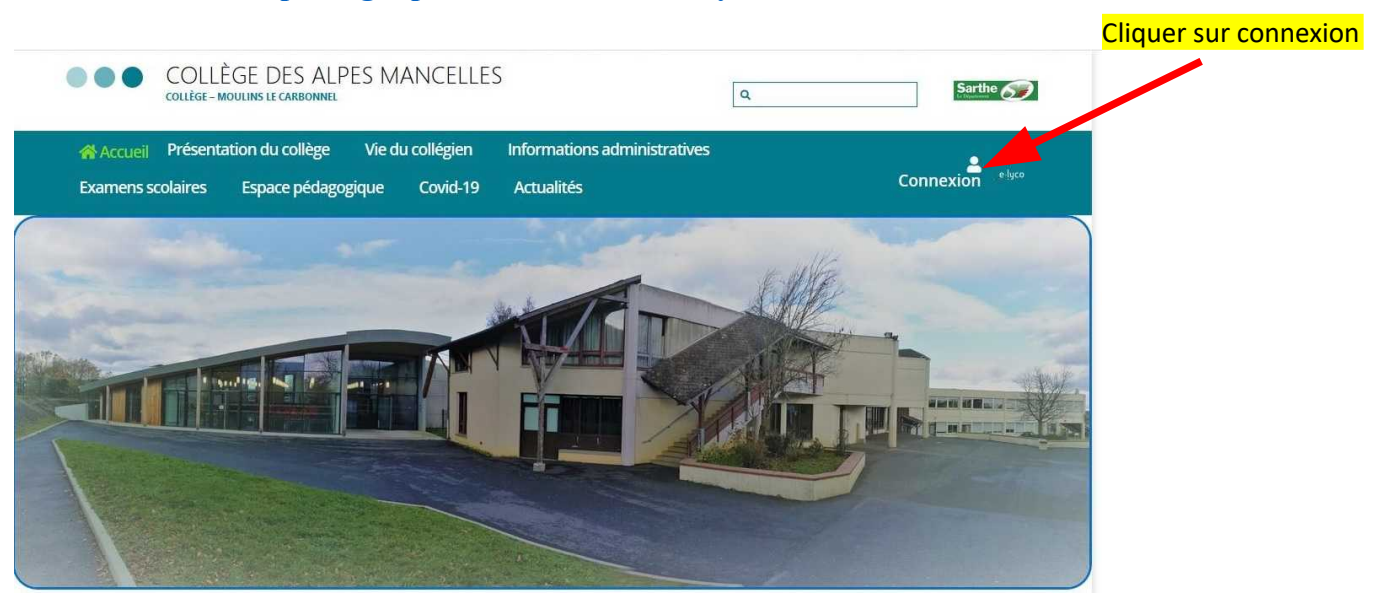

2- Connexion avec authentification automatique

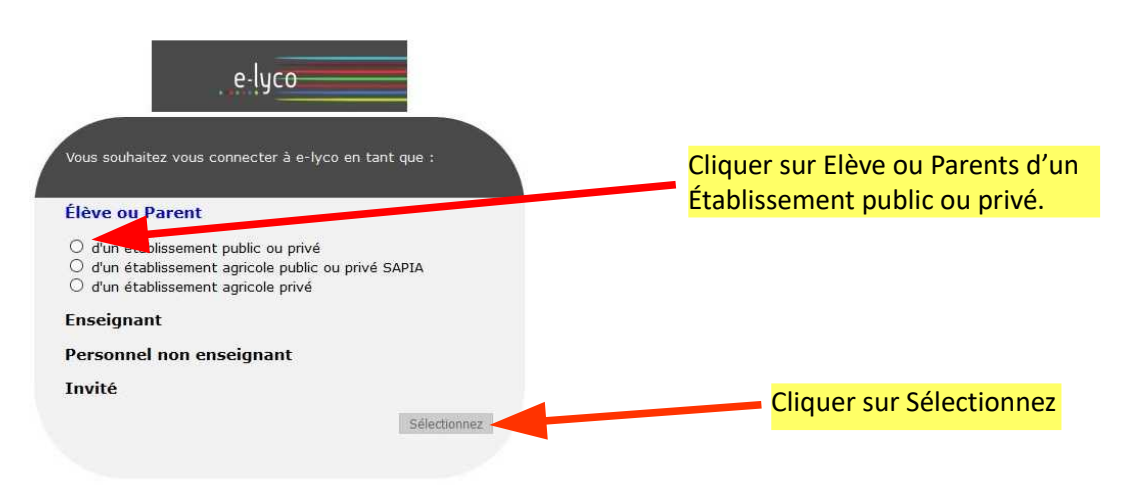

## 3- Connexion au téléservices

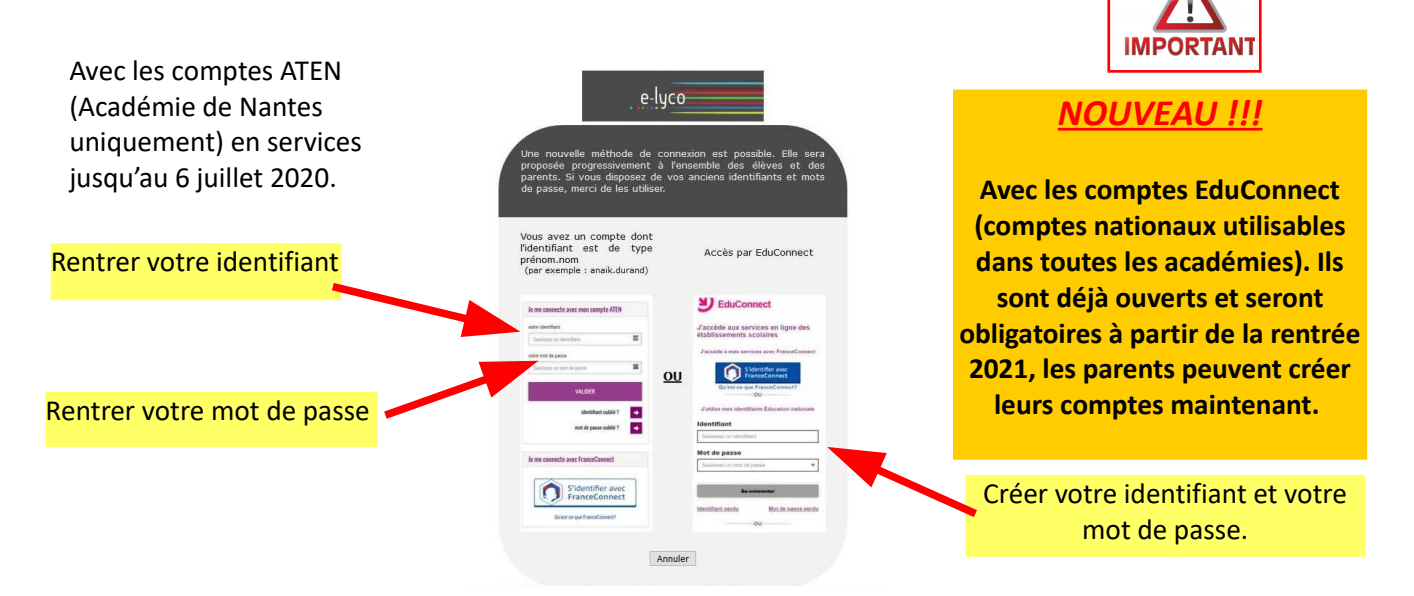

Si vous ne connaissez pas vos identifiants et mot de passe, merci de faire un courriel à <u>ce.0720046j@ac-nantes.fr</u>

### 4- Connexion au téléservices

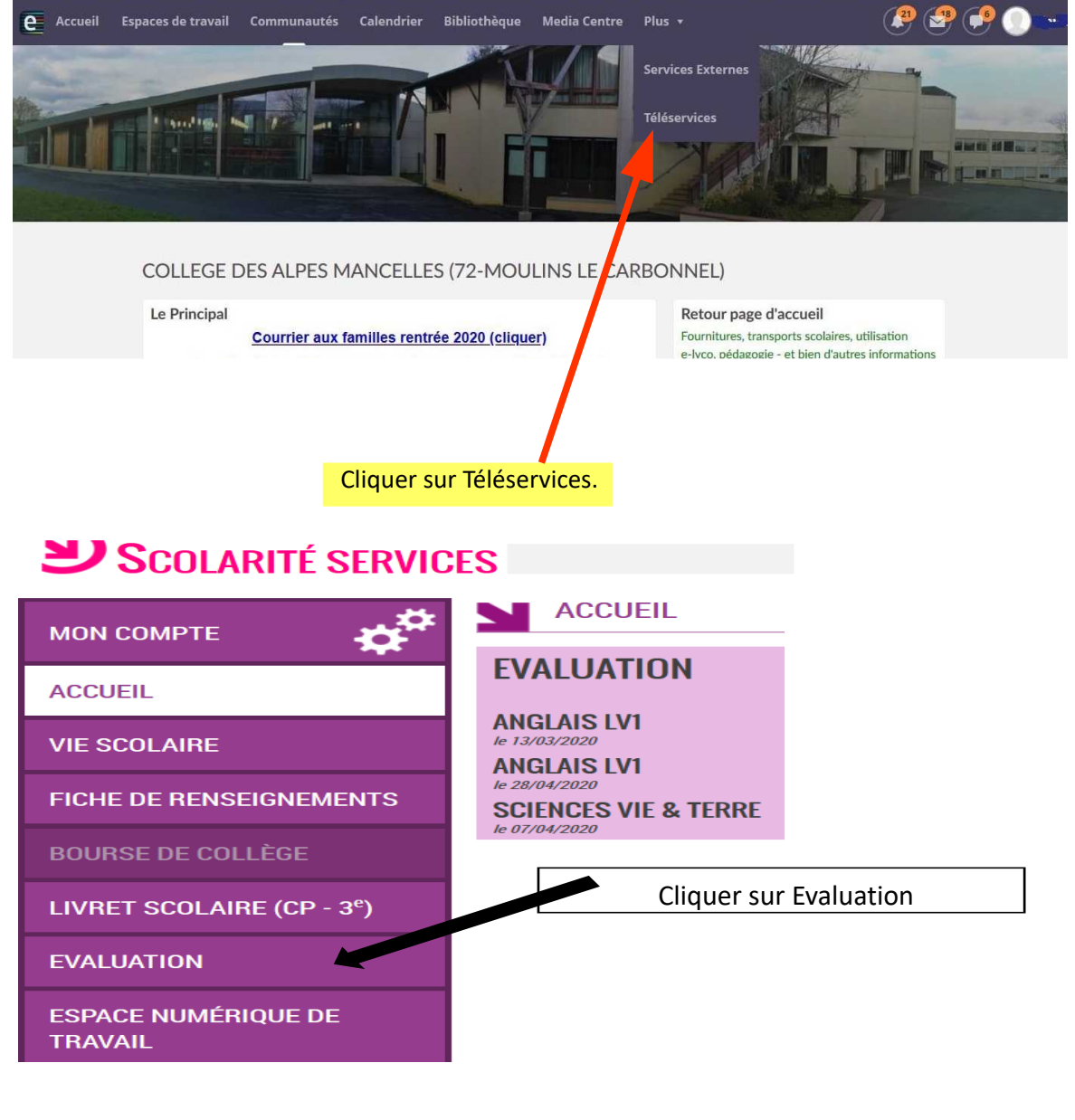

# **U**Scolarité services

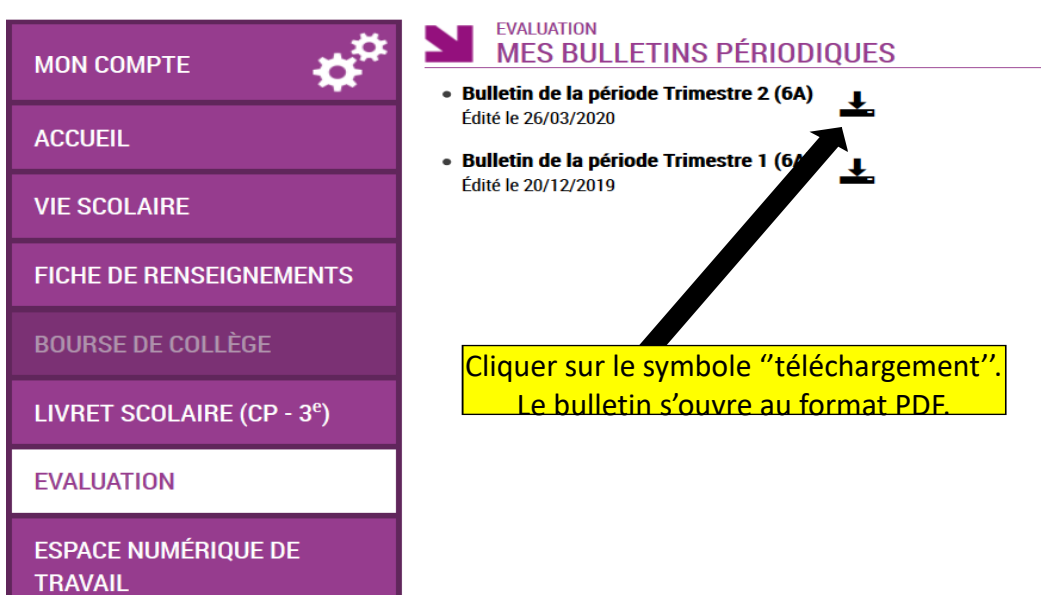